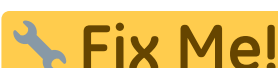

**CIX IME:** Esta página ainda não está totalmente traduzida. Por favor, ajude a concluir a tradução.

(remova este parágrafo quando a tradução terminar)

# 4. Configuração do local como Armazém ou Distribuição

## Configuração da visibilidade dos itens com Listas Mestres

1. Clique em Listas mestres (Master Lists) e selecione ao menos um lista mestre.

| General              | Preferences | Logo         | Synchronization | Custom fields | Master Lists    |
|----------------------|-------------|--------------|-----------------|---------------|-----------------|
|                      |             | List<br>name |                 | 1             | Jse master list |
| Gryffindor All Items | ;           |              |                 |               |                 |
|                      |             |              |                 |               |                 |

- 2. Clique em **OK**
- 3. Clique em **OK** novamente

## Configuração da sincronização com o registro de Sync

Se o local for criado usando o método store\_create\_from\_name e um número de registro de Sync foi especificado para o novo local estar Ativo (**Active**), então tudo que precisa ser feito a seguir é:

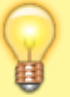

- Alterar o tipo de sincronização do novo local no servidor central para Remoto (Collector) - informando que ações realizadas que gerem resultado para este local devem ser coletadas e mais tarde serem sincronizadas com o Tablet.
- Configurar os tipos de sincronização com os *outros locais* (com os quais o novo local estará solicitando e/ou enviando itens) para os tipos de Transferência (**Transfer**) ou Remoto (**Active/Collector**) - dependendo se são locais ativos no servidor ou remotos (por exemplo outro mSupply Mobile).
- 1. Para editar as configurações de sincronização:
  - No servidor central: **Especial > Listar locais** (*Special > Stores*)
  - Clique duas vezes no local para abrir a janela
  - Na aba Sincronização (Synchronization)
  - Clique no botão pra desbloquear (Click to unlock) e insira a senha de administração
- Na tabela abaixo, encontre o número do registro de Sync (Sync ID) que foi criado para o seu local e marque a caixa de seleção na coluna Local. Isto vai alterar automaticamente o tipo de sincronização (Sync type) do local para Remoto (Active/Collector)

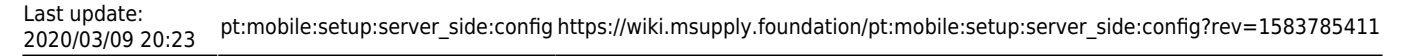

| Synchronisal<br>Set as loc<br>Include p<br>Sync ID<br>Sync with : | al store<br>rescriptions in sync<br>5 |                  |   |       | Click to u | y<br>n-lack |  |  |  |
|-------------------------------------------------------------------|---------------------------------------|------------------|---|-------|------------|-------------|--|--|--|
| Sync ID                                                           | User name                             | Sync type        | - | Local | 1          |             |  |  |  |
| 7                                                                 | General                               | None             |   |       |            |             |  |  |  |
| 6                                                                 | Hogwarts Dispensary                   | None             |   |       |            |             |  |  |  |
| 2                                                                 | Gryffindor                            | None             |   | 0     |            |             |  |  |  |
| З                                                                 | Hufflepuff                            | None             |   |       |            |             |  |  |  |
| 4                                                                 | Slytherin                             | None             |   | 1     |            |             |  |  |  |
| 5                                                                 | Mobile Store 1                        | Active/collector |   | 2     |            |             |  |  |  |
|                                                                   |                                       |                  |   |       |            |             |  |  |  |
|                                                                   |                                       |                  |   |       |            |             |  |  |  |
|                                                                   |                                       |                  |   |       |            |             |  |  |  |
|                                                                   |                                       |                  |   |       |            |             |  |  |  |
|                                                                   |                                       |                  |   |       |            |             |  |  |  |
|                                                                   |                                       |                  |   |       |            |             |  |  |  |

- 1. Selecione na caixa de seleção acima o tipo de sincronização como Remoto (Collector)
- 2. Clique em OK

## Configuração da visibilidade entre os locais

- 1. Para abrir a janela de configuração de visibilidade para um local:
  - No servidor central: **Especial > Listar locais** (*Special > Stores*)
  - Clique duas vezes sobre o local para abrir a janela
  - Na aba **Geral** (*General*) clique no ícone do armazém para ver o registro associado ao local (*View name associated with this store*)
  - No menu a esquerda clique na aba **Locais** (*Store*)
  - Marque as caixas de seleção na coluna Visibilidade (Visible in store) os demais locais que devem estar visíveis
- 2. Repita o passo a passo acima para cada local que deverá interagir com o novo local (solicitando e/ou enviando itens):
  - Selecionando a visibilidade para o novo local nos outros locais
- 3. E depois para o seu novo local, repita o passo a passo acima:
  - Selecionando a visibilidade para os demais locais no seu novo local

#### Configurações customizadas

| Nome do campo        | Valores<br>permitidos<br>(Padrão em<br>itálico) | Descrição                                                                                                    |
|----------------------|-------------------------------------------------|----------------------------------------------------------------------------------------------------|
| usesDispensaryModule | true ou <i>false</i>                            | Para usar o módulo de <b>Distribuição</b><br>( <i>dispensary</i> ) alterar este campo para<br>verdadeiro ( <i>true</i> ) (veja abaixo) |

| Nome do campo                    | Valores<br>permitidos<br>(Padrão em<br>itálico) | Descrição                                                                                                    |
|----------------------------------|-------------------------------------------------|----------------------------------------------------------------------------------------------------|
| usesDashboardModule              | true ou <i>false</i>                            | Para usar o módulo do <b>Quadro de</b><br><b>painéis</b> ( <i>dashboard</i> ) alterar este<br>campo para verdadeiro ( <i>true</i> )                                                                                                    |
| usesVaccineModule                | true ou false                                   | Para usar o módulo de <b>Vacinação</b><br>( <i>vaccines</i> ) alterar este campo para<br>verdadeiro ( <i>true</i> )                                                                                                    |
| usesCashRegisterModule           | true ou false                                   | Para usar o módulo de <b>Caixa</b><br><b>registradora</b> ( <i>cash registry</i> ) alterar<br>este campo para verdadeiro ( <i>true</i> )                                                                                                    |
| usesPaymentModule                | true ou <i>false</i>                            | Para usar o módulo para<br><b>Pagamentos em dinheiro</b> ( <i>cash</i><br><i>payments</i> ) alterar este campo para<br>verdadeiro ( <i>true</i> ). Implicará em<br>alterações nas telas de:\\Faturas de<br>fornecedores ( <i>Supplier Invoices</i> ) - O<br>preço de venda e custo são<br>apresentado nas<br>Inventário ( <i>Stocktake</i> ) - O preço de<br>venda e custo são apresentados ao<br>editar lotes e o preço de venda é<br>editável.<br>Veja alguns exemplos abaixo |
| usesSupplierCreditModule         | true ou <i>false</i>                            | Para usar o módulo de <b>Crédito com</b><br><b>fornecedor</b> ( <i>supplier credit</i> ) alterar<br>este campo para verdadeiro ( <i>true</i> ).<br>Implicará em permitir o estorno de<br>itens ao fornecedor na janela de<br>Estoque que irá gerar um crédito<br>com fornecedor                                                                                                    |
| usesPatientTypes                 | true ou <i>false</i>                            | Para usar o módulo de <b>Tipos de</b><br><b>pacientes</b> ( <i>patient types</i> ) alterar<br>este campo para verdadeiro ( <i>true</i> ).<br>Implicará em permitir a seleção<br>entre pacientes "internados ou<br>externos" ( <i>Inpatient ou Outpatient</i> )<br>durante a distribuição. Os dados<br>coletados são armazenados no<br>campo ( <i>transact.user1</i> ). Apenas para<br>utilização junto da opção<br><u>usesDispensaryModule</u> (veja acima)                     |
| monthsLeadTime                   | Número (0)                                      | A quantidade de meses de vantagem<br>- será multiplicado por 30 e usado no<br>mSupply Mobile como tempo em<br>meses de vantagem                                                                                                    |
| monthlyConsumptionLookBackPeriod | Número (12)                                     | A quantidade de meses para trás que<br>são usados para calcular o consumo<br>médio mensal (CMM)                                                                                                    |

| Nome do campo                               | Valores<br>permitidos<br>(Padrão em<br>itálico) | Descrição                                                                                                    |
|---------------------------------------------|-------------------------------------------------|----------------------------------------------------------------------------------------------------|
| monthlyConsumptionLookEnforceLookBackPeriod | true ou <i>false</i>                            | Se verdadeiro ( <i>True</i> ), então um<br>período completo de análise de<br>dados será utilizado, mesmo que não<br>houver consumo no período. Não<br>recomendamos essa opção, apenas<br>disponível pois é utilizada em outros<br>locais |

## Other configurations that then affect how mobile behaves

| Item                       | Description                                                                                                    |
|----------------------------|----------------------------------------------------------------------------------------------------|
| Programs                   | If you have a master list configured as a program, in mobile you will then be able to perform stock takes by program or supplier requisitions.              |
| Reasons                    | If you have BOTH positive and negative inventory adjustments, have to apply a reason to stocktake lines with a difference $!= 0$                            |
| Prescription<br>Categories | If you have transaction categories with type of "prescription" mobile will display<br>a drop down list of prescription categories to select from            |
| Insurance Providers        | If you configured an insurance provider, then mobile will give you the ability to choose a policy, and to edit and create them at the end of a prescription |
| Payment Types              | If you have configured any payment types, they'll show up in a list at the end of a prescription                                                            |

## **Dispensary mode**

1. Ensure that your store is a Dispensary by choosing **Dispensary** from the drop-down list on the **General** tab of the store preferences.

|                   |            |                  |      | New store          |                    |              |        |    |
|-------------------|------------|------------------|------|--------------------|--------------------|--------------|--------|----|
| Demo store        |            |                  |      |                    |                    |              |        |    |
|                   | Gen        | eral Preferences | Logo | Synchronisation    | Custom fields      | Master lists |        |    |
|                   |            | C                | -    |                    |                    |              |        |    |
| Store code        | Demol      | dispensary       |      |                    | Disable this store |              |        |    |
| Name              | Demo store |                  | _    |                    | Disable this store |              |        |    |
| Organization name |            |                  |      | Responsible office | er none            | 0            |        |    |
| Address line 1    |            |                  |      |                    |                    |              |        |    |
| Address line 2    |            |                  |      |                    |                    |              |        |    |
| Address line 3    |            |                  |      |                    |                    |              |        |    |
| Address line 4    |            |                  |      |                    |                    |              |        |    |
| Address line 5    |            |                  |      |                    |                    |              |        |    |
| Postal/Zip Code   |            |                  |      |                    |                    |              |        |    |
| Phone             |            |                  |      |                    |                    |              |        |    |
| Tags              |            |                  |      |                    |                    |              |        |    |
|                   |            |                  |      |                    |                    |              |        |    |
|                   |            |                  |      |                    |                    |              |        |    |
|                   |            |                  |      |                    |                    |              |        |    |
|                   |            |                  |      |                    |                    |              |        |    |
|                   |            |                  |      |                    |                    |              |        |    |
|                   |            |                  |      |                    |                    |              |        |    |
|                   |            |                  |      |                    |                    |              |        |    |
|                   |            |                  |      |                    |                    |              |        |    |
|                   |            |                  |      |                    |                    |              |        |    |
|                   |            |                  |      |                    |                    |              |        |    |
|                   |            |                  |      |                    |                    |              | Cancel | OK |

2. The mobile store needs to have the following field in Custom Fields for the dispensary to be visible in mobile

|                 | General Preferences Log | o Synchronisation Cust | om fields Master lists |   |
|-----------------|-------------------------|------------------------|------------------------|---|
| New line        | Delete line(s)          |                        |                        |   |
|                 | Field label             |                        | Field value            | 1 |
| usesDispensaryM | odule                   | true                   |                        |   |
|                 |                         |                        |                        |   |
|                 |                         |                        |                        |   |
|                 |                         |                        |                        |   |
|                 |                         |                        |                        |   |
|                 |                         |                        |                        |   |
|                 |                         |                        |                        |   |
|                 |                         |                        |                        |   |
|                 |                         |                        |                        |   |
|                 |                         |                        |                        |   |
|                 |                         |                        |                        |   |
|                 |                         |                        |                        |   |
|                 |                         |                        |                        |   |
|                 |                         |                        |                        |   |
|                 |                         |                        |                        | - |

Of course you will need to synchronise mSupply mobile with the server before the mobile device receives these configuration settings. After sync, your Navigator window will look like this

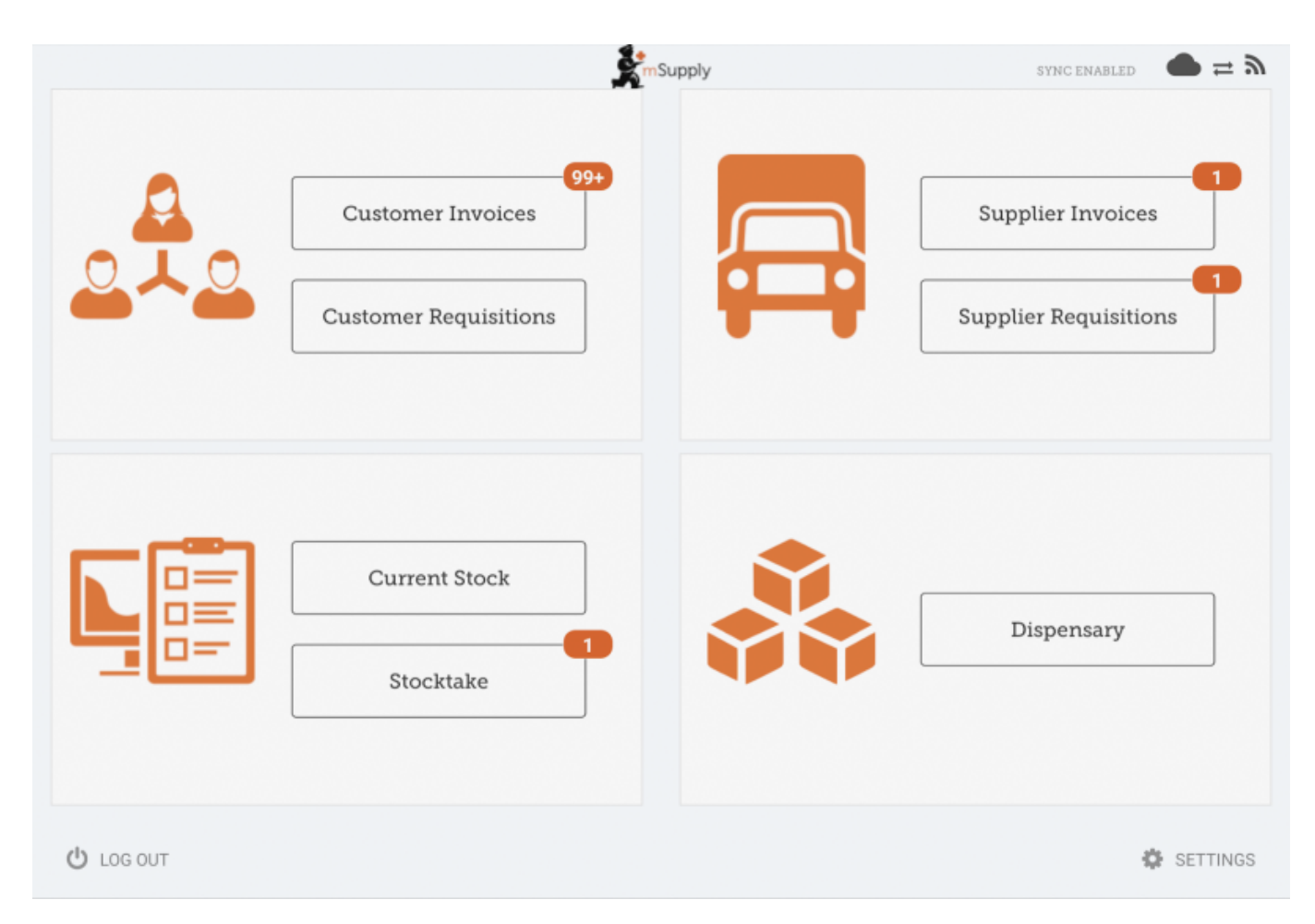

# When the Payments module is on

The cost and sell price are visible on supplier invoices:

| 202 | 5/07/23 07:05                |           | 7/8                                 |                | 2           | <ol> <li>Configuração d</li> </ol> | o local como A | rmazém ou  | ı Distribuição |
|-----|------------------------------|-----------|-------------------------------------|----------------|-------------|------------------------------------|----------------|------------|----------------|
| <   | Invoice 5                    |           |                                     |                | Supply      |                                    |                | FIN        | ALISE 💟        |
|     | Entry Date:<br>Confirm Date: | 27/6/2019 | Supplier:<br>Their Ref:<br>Comment: | Stock transfer |             |                                    |                |            |                |
|     | Q Search by i                | item name |                                     |                |             |                                    |                | New I      | bern           |
|     | ITEM CODE                    | ITEM NAME |                                     | *              | GUANTITY \$ | EXPIRY                             | COST<br>PRICE  | SELL PRICE | REMOVE         |
|     | AE01090                      | PLUMPY N  | IT such 92g carto                   | n/150          | 150         | 09/2019                            | 0.00           | 0.00       | 0              |
|     | AE18123                      | VITAMINE/ | 100 000 UI caps                     |                | 20          | 09/2020                            | 0.00           | 0.00       | 0              |
|     | AE18124                      | VITAMINE  | . 200 000 UI caps                   |                | 150         | 12/2019                            | 0.00           | 0.00       | 0              |
|     |                              |           |                                     |                |             |                                    |                |            |                |
|     |                              |           |                                     |                |             |                                    |                |            |                |
|     |                              |           |                                     |                |             |                                    |                |            |                |
|     |                              |           |                                     |                |             |                                    |                |            |                |
|     |                              |           |                                     |                |             |                                    |                |            |                |
|     |                              |           |                                     |                |             |                                    |                |            |                |
|     |                              |           |                                     |                |             |                                    |                |            |                |
|     |                              |           |                                     |                |             |                                    |                |            |                |

The cost and sell price are visible when doing stocktakes:

| Co | mment:       |                |                |        |                      | 1           |              |           | × |
|----|--------------|----------------|----------------|--------|----------------------|-------------|--------------|-----------|---|
|    | ITEM NAME    | ABACAVIR / LAI | MIVUDINE 60/30 | MG CP  |                      |             |              | Add Batch | ] |
|    | BATCH NAME   | COST PRICE     | SELL PRICE     | EXPIRY | SNAPSHOT<br>QUANTITY | ACTUAL \$   | DIFFERENCE 🚔 | REASON    |   |
|    | stocktake_21 | 10.00          | 10.00          |        | 56                   | Not Counted | N/A          | N/A       |   |
|    |              |                |                |        |                      |             |              |           |   |
|    |              |                |                |        |                      |             |              |           |   |
|    |              |                |                |        |                      |             |              |           |   |
|    |              |                |                |        |                      |             |              |           |   |
|    |              |                |                |        |                      |             |              |           |   |
|    |              |                |                |        |                      |             |              |           |   |
|    |              |                |                |        |                      |             |              |           |   |
|    |              |                |                |        |                      |             |              |           |   |
|    |              |                |                |        |                      |             |              |           |   |

Previous: 3. Create the Store | | Next: 5. Setting up the Users to access the store

From:

https://wiki.msupply.foundation/ - mSupply Foundation Documentation

Permanent link: https://wiki.msupply.foundation/pt:mobile:setup:server\_side:config?rev=1583785411

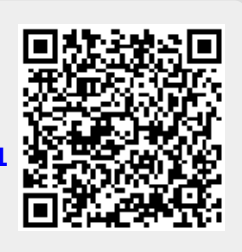

Last update: 2020/03/09 20:23